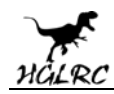

# HGLRC F4 V6PRO (FC&VTX) Manual

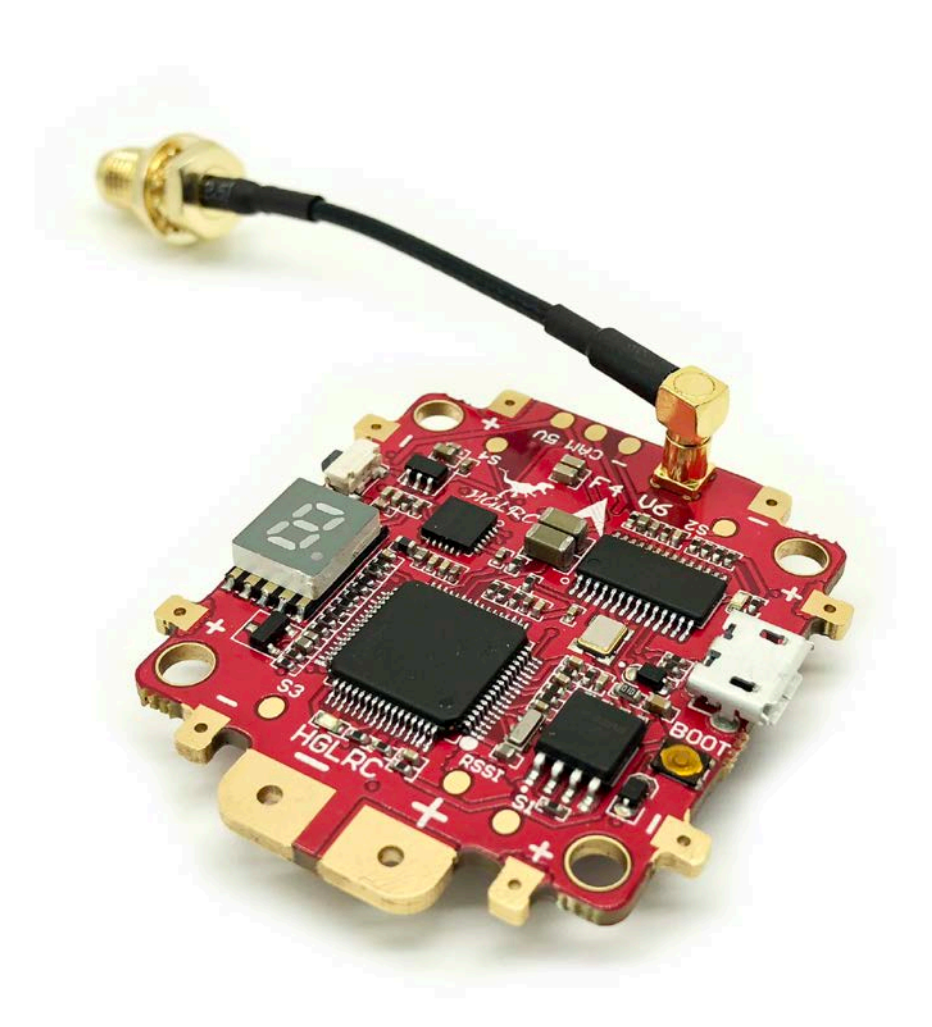

## HGLRC

## Specifications

CPU: STM32F405RGT6, dual open 8K MPU:MPU6000-SPI connection Built-in 5V/3A BEC output **Direct welding ESC PDB** Built-in current sensor Black box FLASH 16M large capacity storage Input voltage: 2-6S Board thickness: 1.6MM copper foil thickness: 20Z \* 8 Maximum current: 200A FPV Transmitter: 0/25/100/200/400/600mW 48CH switchable transmitter Frequency: 5.8GHz 6 bands 48 channels, with Raceband: 5362-5945 MHZ Hole mounting size: M3 30.5 \* 30.5mm Size: 44.7\*40.5mm(L\*W) Weight: 15.6g

Feature:

Built-in BETAFLIGHT OSD to achieve remote control PID parameters Buzzer / programming LED / voltage monitoring / BLHELI-S ESC programming; Support SBUS / PPM / DSMX and other mainstream mainstream receiver;

## Warning:

Please read the cautions as follows, otherwise stability of your flight controller cannot be ensured, your flight controller will even get damaged.

- Keep focus on the polarity. Check carefully before power supply.
- Cut off the power when you connect, plug and pull anything.
- Don't connect 5V or electrical power interfaces, otherwise your flight controller will catch fire.
- The refresh rate of PID and Gyroscope is up to 8K.

# **Flight control characteristics**

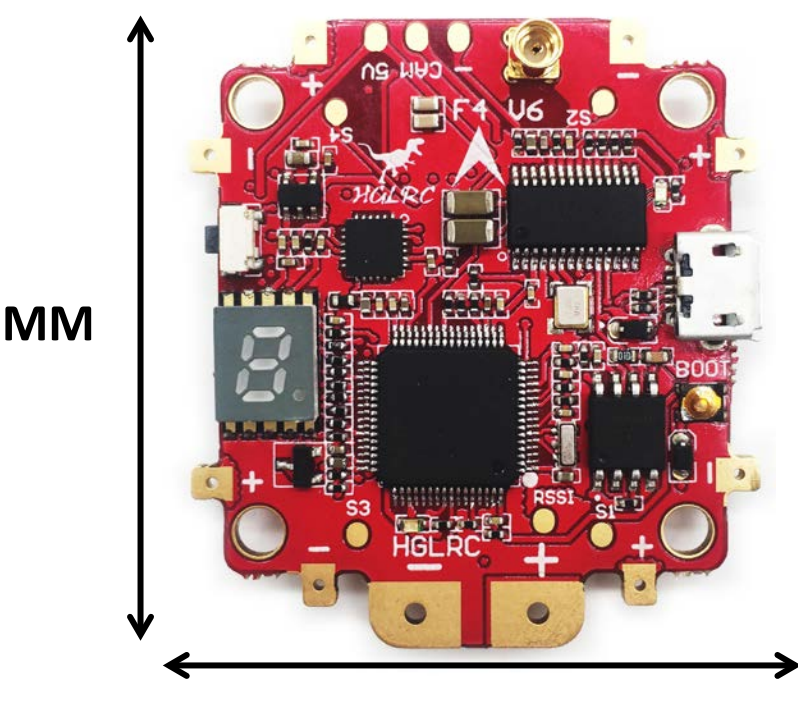

44.7MM

40.5MM

#### **Technical Parameters:**

Size: L\*W\*H=44.7\*40.5\*8.7MM

Master: STM32F405 GRT6

Voltage: 2-6S Lipo support

MAX Current: 200A

5v bec: 3A

Net weight:15.6g

# Miring Diagram

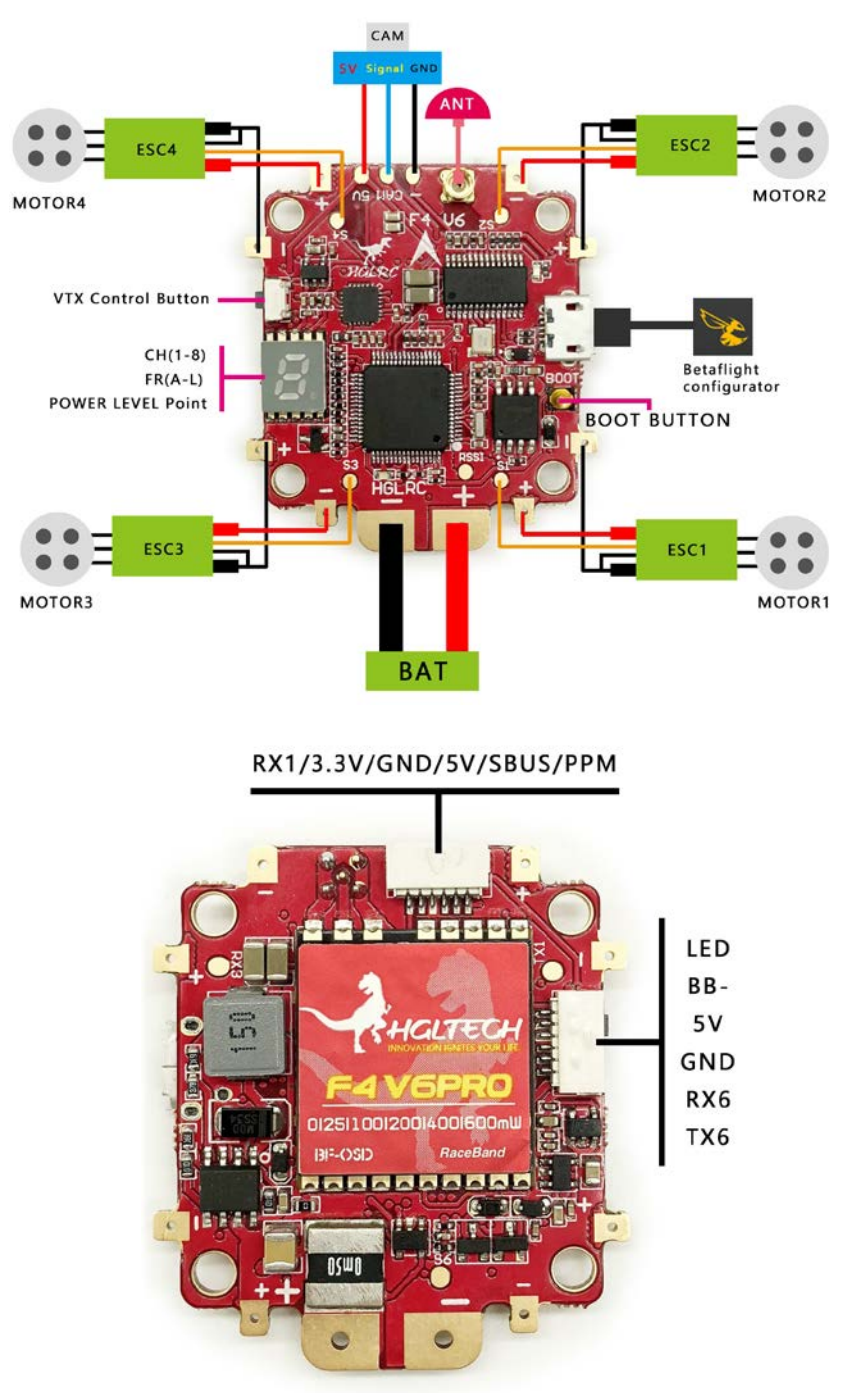

| Frequency table |      |      |      |      |      |      |      |      |  |  |  |  |
|-----------------|------|------|------|------|------|------|------|------|--|--|--|--|
|                 | CH1  | CH2  | CH3  | CH4  | CH5  | CH6  | CH7  | CH8  |  |  |  |  |
| A               | 5865 | 5845 | 5825 | 5805 | 5785 | 5765 | 5745 | 5725 |  |  |  |  |
| b               | 5733 | 5752 | 5771 | 5790 | 5809 | 5828 | 5847 | 5866 |  |  |  |  |
| Е               | 5705 | 5685 | 5665 | 5645 | 5885 | 5905 | 5925 | 5945 |  |  |  |  |
| F               | 5740 | 5760 | 5780 | 5800 | 5820 | 5840 | 5860 | 5880 |  |  |  |  |
| r               | 5658 | 5695 | 5732 | 5769 | 5806 | 5843 | 5880 | 5917 |  |  |  |  |
| L               | 5362 | 5399 | 5436 | 5473 | 5510 | 5547 | 5584 | 5621 |  |  |  |  |

## FC firmware FLASH and Settings

## FC firmware FLASH

1.Long Press BOOT buttons, connect USB, The system automatically install the driver

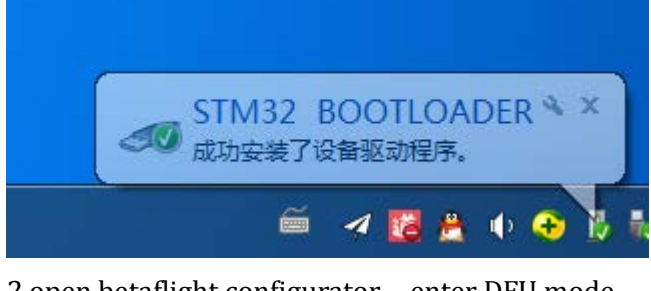

2.open betaflight configurator, enter DFU mode

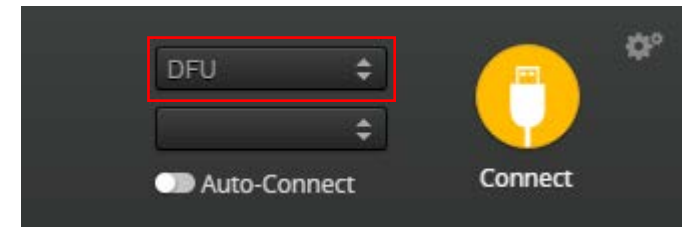

Zadig software downloaded to a computer, it is a run file

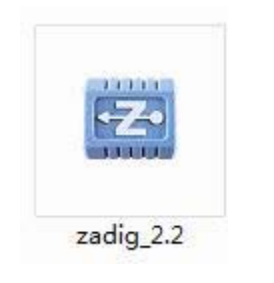

3.Double-click on the run

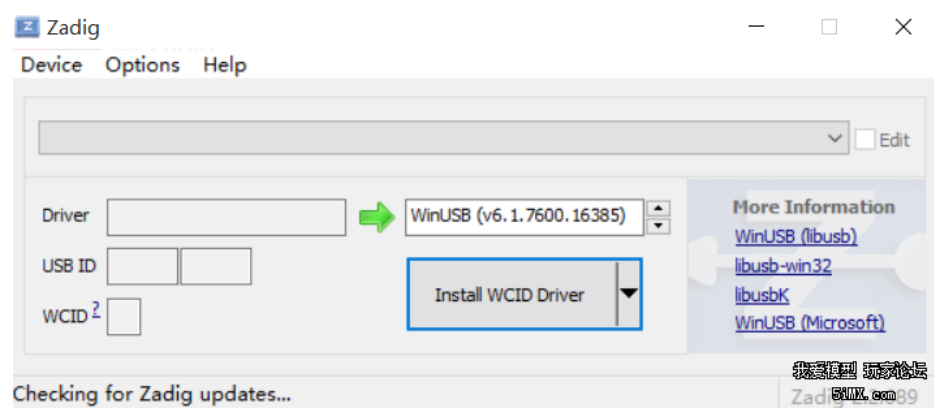

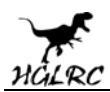

4.Click the Options, select List All Devices after the diagram below

| Zadig                                                                                       | - 🗆 🗙                                                                                                    |
|---------------------------------------------------------------------------------------------|----------------------------------------------------------------------------------------------------|
| Device Options Help                                                                         |                                                                                                    |
| STM32 BOOTLOADER                                                                            | ∽ □Edit                                                                                                    |
| Driver STTub30 (v3.0.4.0)<br>USB ID 0483 DF11<br>WCID <sup>2</sup> X<br>WCID <sup>2</sup> X | More Information<br><u>WinUSB (libusb)</u><br><u>libusb-win32</u><br><u>libusbK</u><br><u>WinUSB (Microsoft)</u> |
| 1 device found.                                                                             | JELU SANGE                                                                                                    |
| 5.Click Replace Driver                                                                      |                                                                                                    |
| Zadig                                                                                       | – 🗆 X                                                                                                    |
| Device Options Help                                                                         |                                                                                                    |
| STM32 BOOTLOADER Installing Driver                                                          | ✓ ☐ Edit                                                                                                    |
| Driver STTub30 (v3.0.4.0<br>USB ID 0483 DF11<br>WCID <sup>2</sup>                           | More Information<br><u>WinUSB (libusb)</u><br><u>libusb-win32</u><br><u>libusbK</u><br><u>WinUSB (Microsoft)</u> |
| Installing driver. Please wait                                                              | WARDEN WARD                                                                                                    |

At this point automatically to computer load driver.Now open betaflight tuning software, automatic loading good drive, betaflight software will display in the joint the diagram below:

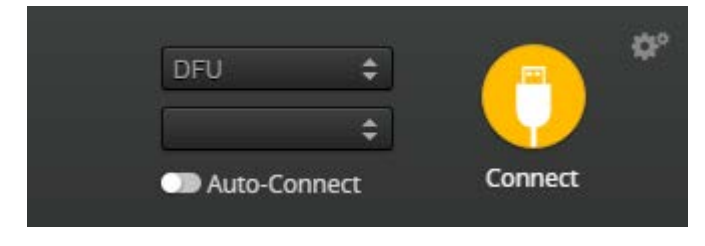

6.betaflight configurator, select "Firmware Flasher",

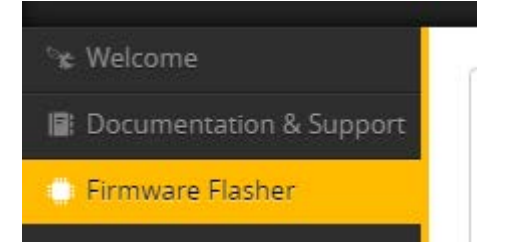

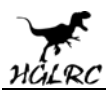

#### 7.Don't open the Settings

| No reboot sequence        |
|---------------------------|
| Full chip erase           |
| Manual baud rate 256000 V |
| Show unstable releases    |

8.click "Load Firmware[Local]" Select the firmware "betaflight\_3.1.\*-3.2-\*\_OMNIBUSF4.hex" (The firmware version according to the actual situation)

| Load Firmware [Online] |
|------------------------|
| Load Firmware [Online] |

9.click "Flash Firmware", progress bar "Programming:SUCCESSFUL" Finish!

| 11             |
|----------------|
| Flash Firmware |
|                |

10.Betaflight Automatically assigned port, click "Connect" Enter setup interface (Different computer COM)

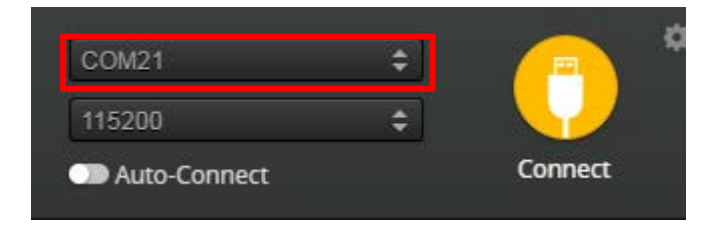

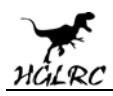

## F4 Flight control parameter Settings

#### $1\ensuremath{\,{\ensuremath{\scriptstyle n}}}\xspace$ horizontal , The acceleration of calibration

|               | Cotup                               |             |                                                                                                    |  |  |  |  |  |  |  |
|---------------|-------------------------------------|-------------|----------------------------------------------------------------------------------------------------|--|--|--|--|--|--|--|
| 🖌 Ports       | Setup                               |             |                                                                                                    |  |  |  |  |  |  |  |
| Configuration | Calibrate Acc                       | celerometer | Place board or frame on <b>leveled</b> surface, proceed with calibration, ensure platform is not moving dur<br>Move multirotor at least <b>360</b> degrees on all axis of rotation, you have 30 seconds to perform this task |  |  |  |  |  |  |  |
| க் PID Tuning | Calibrate Ma                        | gnetometer  |                                                                                                    |  |  |  |  |  |  |  |
| 📩 Receiver    | Reset S                             | ettings     | Restore settings to default                                                                                                    |  |  |  |  |  |  |  |
| 🖀 Modes       | Backup                              | Restore     | Backup your configuration in case of an accident, CLI settings are not included - See 'dump' cli comma                                                                                                    |  |  |  |  |  |  |  |
| 🛓 Motors      |                                     |             |                                                                                                    |  |  |  |  |  |  |  |
| 📾 OSD         | Heading: 356 deg<br>Pitch: -0.6 deg |             |                                                                                                    |  |  |  |  |  |  |  |
| 🖣 LED Strip   | Roll: -2.4 deg                      |             |                                                                                                    |  |  |  |  |  |  |  |
| : Blackbox    |                                     |             |                                                                                                    |  |  |  |  |  |  |  |
| 🖾 CLI         |                                     |             |                                                                                                    |  |  |  |  |  |  |  |
|               |                                     |             |                                                                                                    |  |  |  |  |  |  |  |
|               |                                     |             |                                                                                                    |  |  |  |  |  |  |  |
|               |                                     |             |                                                                                                    |  |  |  |  |  |  |  |
|               |                                     |             |                                                                                                    |  |  |  |  |  |  |  |
|               |                                     |             |                                                                                                    |  |  |  |  |  |  |  |
|               |                                     |             |                                                                                                    |  |  |  |  |  |  |  |

2、2.4G sbus receiver:open UART1 RX, IRC TRAMP is UART3 TX, ESC telemetry is UART6 RX, then click "save and reboot" (Each set needs to be saved)

| Identifier | Configuration/MSP | Serial Rx | Telemetry Output  | Sensor Input      | Peripherals        |
|------------|-------------------|-----------|-------------------|-------------------|--------------------|
| USB VCP    | 115200 •          |           | Disabled • AUTO • | Disabled V AUTO V | Disabled • AUTO •  |
| UARTI      | 115200 •          | -         | Disabled • AUTO • | Disabled • AUTO • | Disabled • AUTO •  |
| UART3      | 115200 •          |           | Disabled • AUTO • | Disabled • AUTO • | IRC Tramp · AUTO · |
| UART6      | 115200 •          |           | Disabled • AUTO • | ESC · AUTO ·      | Disabled • AUTO •  |
| IART6      | 115200 •          |           | Disabled • AUTO • | ESC · AUTO ·      | Disabled • AUTO    |
|            |                   |           |                   |                   |                    |
|            |                   |           |                   |                   | Save and Repoot    |
|            |                   |           |                   |                   |                    |

Note: click save after will jump to the startup screen, reconnect!

#### 3.choice of receiver SBUS mode

| 🖌 Setup       | Receiver                                                                                                    |
|---------------|----------------------------------------------------------------------------------------------------|
| 🖌 Ports       | Serial-based receiver (SPEKSAT, S T                                                                                           |
| Configuration | Note: Remember to configure a Serial Port (via Ports tab) and choose a Serial Receiver Provider when using RX_SERIAL feature. |
| ஃ PID Tuning  | SBUS                                                                                                    |
| 📩 Receiver    |                                                                                                    |

#### 4.0pen the voltage current detection

#### Power & Battery

| Battery                         |                 |  |  |  |  |  |  |  |  |  |
|---------------------------------|-----------------|--|--|--|--|--|--|--|--|--|
| ESC Sensor Voltage Meter Source |                 |  |  |  |  |  |  |  |  |  |
| None   Curren                   | nt Meter Source |  |  |  |  |  |  |  |  |  |
| 3.3 🌲 Minimum Cell Voltage      |                 |  |  |  |  |  |  |  |  |  |
| 4.3 A Maximum Cell Voltage      |                 |  |  |  |  |  |  |  |  |  |
| 3.5 🗣 Warning Cell Voltage      |                 |  |  |  |  |  |  |  |  |  |
| 0 🗘 Capacity (mAh)              |                 |  |  |  |  |  |  |  |  |  |
|                                 |                 |  |  |  |  |  |  |  |  |  |
| Voltage Meter                   |                 |  |  |  |  |  |  |  |  |  |
| ESC Combined                    | 0 V             |  |  |  |  |  |  |  |  |  |
| ESC Motor 1                     | 0 V             |  |  |  |  |  |  |  |  |  |
| ESC Motor 2                     | 0 V             |  |  |  |  |  |  |  |  |  |
| ESC Motor 3                     | 0 V             |  |  |  |  |  |  |  |  |  |
| ESC Motor 4                     | 0 V             |  |  |  |  |  |  |  |  |  |

#### 5.0pen the ESC\_SENSOR, osd, article LED lights set (choose) as required

| Note: So | ome of the features of the firmware are not s | shown in this list any more, because they have been moved to oth | er places in the |
|----------|-----------------------------------------------|------------------------------------------------------------------|------------------|
| configur | ator.                                         |                                                                  |                  |
|          | INFLIGHT_ACC_CAL                              | In-flight level calibration                                      |                  |
|          | SERVO_TILT                                    | Servo gimbal                                                     |                  |
|          | SOFTSERIAL                                    | Enable CPU based serial ports                                    | 0                |
|          | SONAR                                         | Sonar                                                            |                  |
|          | TELEMETRY                                     | Telemetry output                                                 |                  |
|          | LED_STRIP                                     | Multi-color RGB LED strip support                                |                  |
|          | DISPLAY                                       | OLED Screen Display                                              | 0                |
|          | BLACKBOX                                      | Blackbox flight data recorder                                    | 0                |
|          | CHANNEL_FORWARDING                            | Forward aux channels to servo outputs                            |                  |
|          | TRANSPONDER                                   | Race Transponder                                                 | 0                |
|          | AIRMODE                                       | Permanently enable Airmode                                       |                  |
|          | SDCARD                                        | SDCard support (for logging)                                     |                  |
|          | OSD                                           | On Screen Display                                                |                  |
|          | ESC_SENSOR                                    | Use KISS ESC 24A telemetry as sensor                             |                  |

After set up parameters on this page, save the Settings.

6.set up the function of remote control switch across the channel (below are for reference only)

|        | Modes                      |                        |           |          |           |          |         |           |            |           |             |         |           |           |         |            |           |          |           |           |            |            |           |         |      |    |      |  |
|--------|----------------------------|------------------------|-----------|----------|-----------|----------|---------|-----------|------------|-----------|-------------|---------|-----------|-----------|---------|------------|-----------|----------|-----------|-----------|------------|------------|-----------|---------|------|----|------|--|
|        | Use ranges to define the s | switches on your t     | ransmitte | er and o | orrespond | ing mode | assignm | ents. A r | eceiver ch | annel tha | t gives a r | reading | between a | a range n | nin/max | will activ | ate the m | ode. Ren | nember to | o save yo | ur setting | ts using t | he Save I | button. |      |    |      |  |
|        | ARM                        | AUX 1 .                | 1         |          |           |          |         |           |            |           |             |         |           |           |         |            |           |          |           |           |            |            |           |         |      |    |      |  |
| ii .   |                            | Min: 1500              | i.        |          | . 11      |          |         |           | . L.       |           |             |         |           |           | 1       | х.         | П.        | 1.5      | 1         | 1         |            | 10         | х.        | Т.      | Л.   | 10 | T    |  |
| 51<br> | Add Range                  | Max: 2100              | 900       |          |           |          |         |           | 1200       |           |             |         | 1400      |           | 1500    |            | 1609      |          |           |           | 1600       |            |           |         |      |    | 2100 |  |
|        | AIR MODE                   | AUX 2 🔹                |           |          |           |          |         |           |            |           |             |         |           |           |         |            |           |          |           |           |            |            |           |         |      |    |      |  |
|        | Add Range                  | Min: 1675<br>Max: 2100 | 900       |          | 1000      |          |         |           | 1200       |           |             |         | 1400      |           | 1500    |            | 1600      |          |           |           | 10081      |            |           |         | 2050 |    | 2100 |  |
|        |                            |                        |           |          |           |          |         |           |            |           |             |         |           |           |         |            |           |          |           |           |            |            |           |         |      |    |      |  |
|        | ANGLE                      | AUX 2 ¥                |           |          | - 10-     |          |         |           | 12         | - 14      | - 14        | 10      |           |           |         | - 10       | - 00      |          |           |           |            |            |           |         |      |    |      |  |
|        | Add Range                  | Min: 900<br>Max: 1650  | 600       |          | 1000      |          |         |           | 1200       |           |             |         | 1400      |           | 1500    |            | 1602      |          |           |           |            |            |           |         |      |    | 2100 |  |

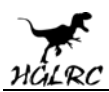

7.the OSD Settings, according to the need to choose, drag the OSD schematic diagram of the parameters can be adjusted.

|        | 050               |                                                                                                    |                                                                                                    |      |
|--------|-------------------|----------------------------------------------------------------------------------------------------|----------------------------------------------------------------------------------------------------|------|
|        | USD               |                                                                                                    |                                                                                                    | With |
|        | Elements          | Preview (drag to change position) Logo 🧲                                                                                                    | Video Format                                                                                                    |      |
|        | UIII Rssi Value   | x 0 0 × 0                                                                                                    | AUTO ◎ PAL ◎ NTSC                                                                                                    |      |
|        | Kain Batt Voltage |                                                                                                    | Unite                                                                                                    |      |
|        | Crosshairs        | S DETATLISHI                                                                                                    | B MOTON & MITTIC                                                                                                    |      |
|        | Horizon Sidebars  |                                                                                                    | · mpenne · meine                                                                                                    |      |
| motors | Contime           | A COLORED AND A COLORED AND A | Alarms                                                                                                    |      |
| OSD    | C Flytime         | 1010 (1000) B                                                                                                    | 20 \$ Risi                                                                                                    |      |
|        | C Flymode         |                                                                                                    | 2200 Capacity                                                                                                    |      |
|        | JII Craft Name    |                                                                                                    | ID . Minuter                                                                                                    |      |
|        | Throttle Position |                                                                                                    | In the second second se |      |
|        | Jill Current Draw | the second second second second second second second second second second second second second second second s                                                                                                    | 100 - Autobe                                                                                                    |      |
|        | UR Mah Drawn      |                                                                                                    |                                                                                                    |      |
|        | UII Gps Speed     |                                                                                                    |                                                                                                    |      |
|        | UIII Gps Sats     |                                                                                                    |                                                                                                    |      |
|        | OB Attrude        |                                                                                                    |                                                                                                    |      |
|        | 30 Pid Roll       |                                                                                                    |                                                                                                    |      |
|        | D) Pid Pitch      |                                                                                                    |                                                                                                    |      |
|        | Dif Pid Yaw       |                                                                                                    |                                                                                                    |      |
|        | 30 Power          |                                                                                                    |                                                                                                    |      |

8.LED Strip configuration, set according to need

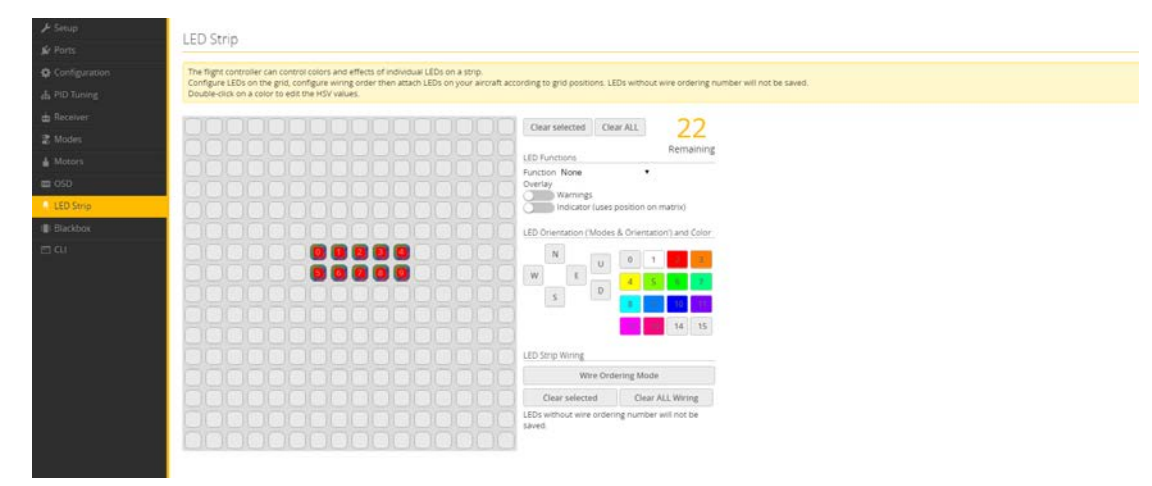

So far, flight control basic setup to finish.

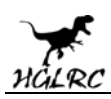

### **Using The OSD**

The XJB Micro F4 includes Betaflight OSD, which displays information like battery voltage and mAh consumed while you fly. In addition, the Betaflight OSD can be used to configure the quadcopter, making in-field adjustments and tuning more convenient.

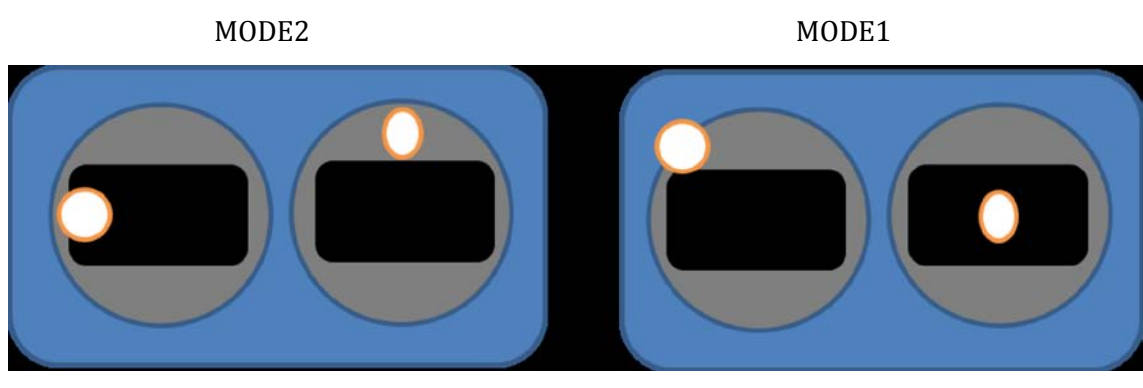

The graphics above show the stick command to bring up the OSD menu. The stick command is: throttle centered, yaw left, pitch forward. The exact stick command therefore depends on which mode your transmitter sticks are in.

In the OSD menu, use pitch up/down to move the cursor between menu items. When a menu option has a > symbol to the right of it, this indicates that it contains a sub-menu. Roll-right will enter the sub-menu. For example, in the screen to the right, moving the cursor to "Features" and then moving the roll stick to the right will enter the "Features" sub-menu.

If you are using a video transmitter that supports remote configuration, enter the "Features" menu to configure the vTX. From there, enter either "VTX SA" if you are using SmartAudio (TBS Unify) or "VTX TR" if you are using IRC Tramp Telemetry.

To adjust PIDs, rates, and other tuning-related parameters, enter the "Profile" sub-menu.

In the "Scr Layout" sub-menu, you can move the OSD elements (like battery voltage, mAh, and so forth) around or the screen.

The "Alarms" sub-menu lets you control when the OSD will try to alert you that battery voltage is too low or mAh consumed is too high.

| FEATURES<br>SCR LAYOUT<br>ALARMS<br>FC -FW INFO<br>MISC<br>SAVE -REBOOT<br>EXIT |   | P | R | 0 | F | U | L | E | į. | - |     |  |  |
|---------------------------------------------------------------------------------|---|---|---|---|---|---|---|---|----|---|-----|--|--|
| SCR LAYOUT<br>ALARMS<br>FC ·FW INFO<br>MISC<br>SAVE ·REBOOT<br>EXIT             | > | F | Ξ | A | T | U | R | Ξ | S  |   |     |  |  |
| ALARMS<br>FC -FW INFO<br>MISC<br>SAVE -REBOOT<br>EXIT                           |   | S | C | R |   | L | A | Y | 0  | U | T   |  |  |
| FC «FW INFO<br>MISC<br>SAVE «REBOOT<br>EXIT                                     |   | A | L | A | R | M | 8 |   |    |   |     |  |  |
| M I S C<br>S A V E - R E B O O T<br>E X I T                                     |   | F | E | • | F | w |   | H | N  | F | 0   |  |  |
| SAUE - REBOOT<br>E × I T                                                        |   | M | 0 | 8 | C |   |   |   |    |   |     |  |  |
| EXIT                                                                            |   | 8 | A | U | Ε |   | R | E | B  | 0 | 0 T |  |  |
|                                                                                 |   | E | × | 0 | T |   |   |   |    |   |     |  |  |
|                                                                                 |   |   |   |   |   |   |   |   |    |   |     |  |  |
|                                                                                 |   |   |   |   |   |   |   |   |    |   |     |  |  |
|                                                                                 |   |   |   |   |   |   |   |   |    |   |     |  |  |

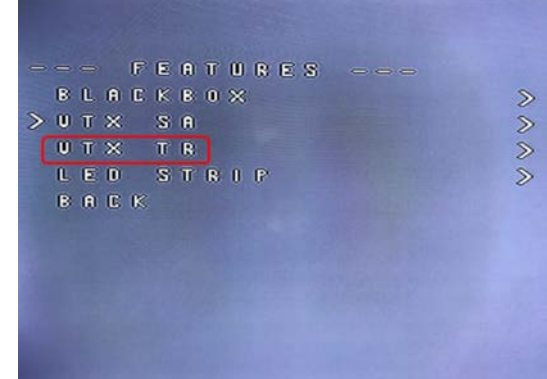

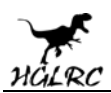

When a parameter can be modified, the parameter's current value will be shown on the right-hand side of the screen. In this case, roll left/right will adjust the parameter up and down.

The screen to the right shows the current vTX settings. From here, you can change the frequency band, channel, and power level of the video transmitter. After making the changes, move the cursor to "Set" and press roll-right to confirm the settings.

|   |   |     | M | A | U  | N |   |   |     |   |  |  |
|---|---|-----|---|---|----|---|---|---|-----|---|--|--|
|   | P | R   | 0 | F | U  | L | Ξ |   |     |   |  |  |
| > | F | Ε   |   | T | U  | R | Ξ | 8 | П   |   |  |  |
|   | s | IC. | R |   | L. | A | Y | 0 | υπ  |   |  |  |
|   | A | L   | A | R | M  | s |   |   |     |   |  |  |
|   | F | C   |   | F | w  |   | 1 | N | F O |   |  |  |
|   | M | 0   | 8 | E |    |   |   |   |     |   |  |  |
|   | 8 | R   | U | E | •  | R | E | в | 0 0 | T |  |  |
|   | ε | ×   | 0 | T |    |   |   |   |     |   |  |  |

### F4 FC test

- can connect the computer to download firmware & adjustable parameters
- good connection test, after testing all functions
- buzzer sound
- > OSD display is normal
- Have a camera
- > The remote control can be unlocked
- if motor rotation
- ➢ LED light